# VIDA

# **Vehicle Information & Diagnostics for Aftersales**

Инструкция по установке

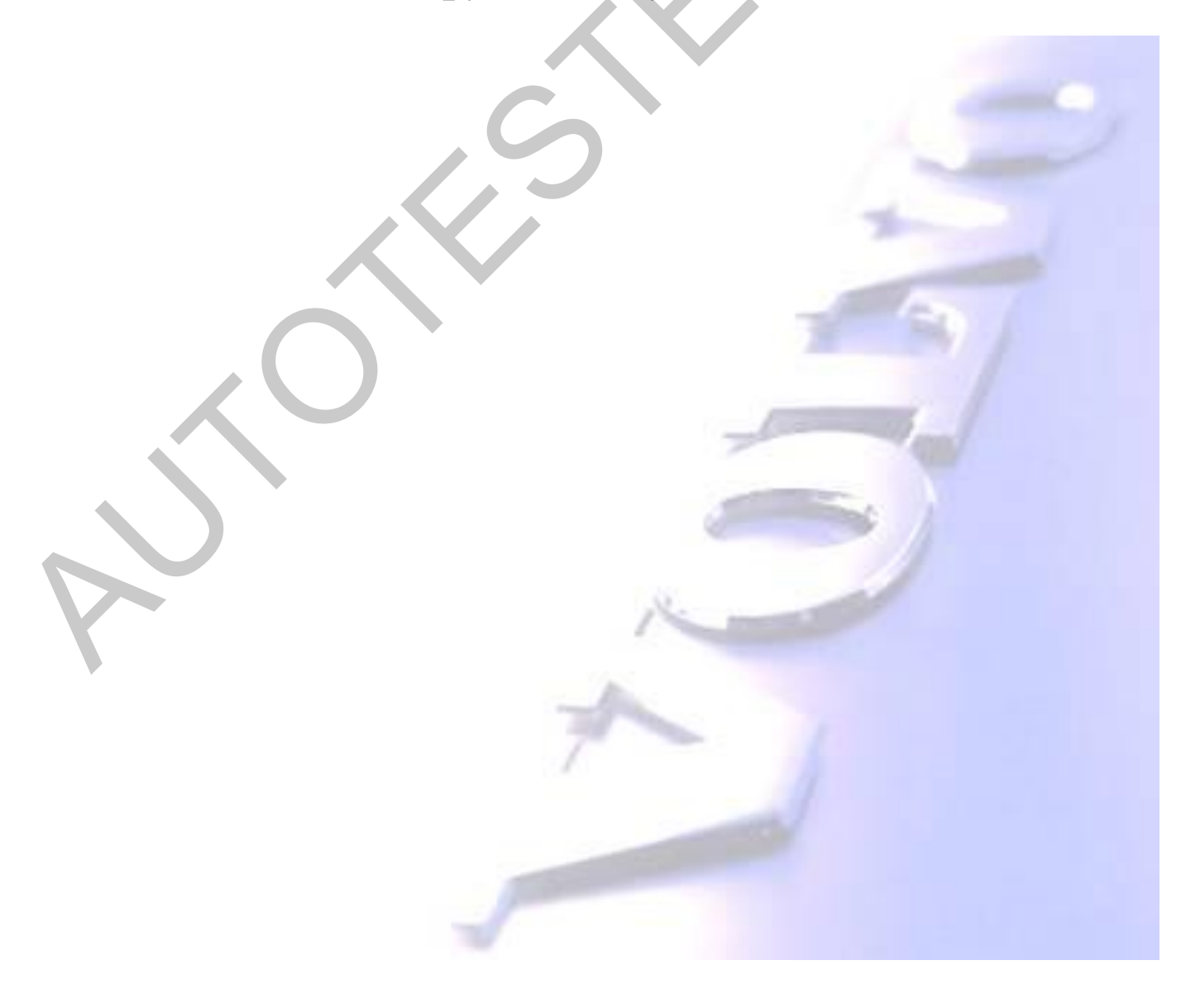

#### Содержание

| Системные требования                                                           |      |
|--------------------------------------------------------------------------------|------|
| Установка системы VIDA                                                         |      |
| Установка «заплатки»                                                           | 7    |
| Первый запуск                                                                  |      |
| Важные замечания по работе с системой                                          |      |
| Прошивка диагностического блока VCT2000 (только для диагностического компьютер | pa)9 |
| 1 0                                                                            |      |

#### 1. Системные требования

#### Рекомендуемые требования:

- Процессор с частотой 2400 МГц
- Оперативная память 2000 Мб
- ▶ Не менее 10 Гб свободного места на диске
- Разрешение монитора 1024х768 пикселей
- ▶ DVD привод
- Операционная система Windows XP SP3, VISTA Бизнес Internet Explorer 8

### 2. Установка системы VIDA

ВНИМАНИЕ! Для выполнения установки необходимо иметь на компьютере права администратора!

ВНИМАНИЕ! В случае если установка производится «поверх» предыдущей версии VIDA необходимо убедиться, что уже установленная система полностью загрузилась и готова к работе - на иконке с буквой V изображен зеленый треугольник (подробнее см. раздел 3).

После загрузки диска с дистрибутивом в DVD-привод установка начнется автоматически. Если этого не произошло необходимо войти в Проводник, щелкнуть правой кнопкой мыши по DVD-приводу и в появившемся меню выбрать «Автозапуск».

Далее рассматривается установка по шагам с изображением всех появляющихся окон.

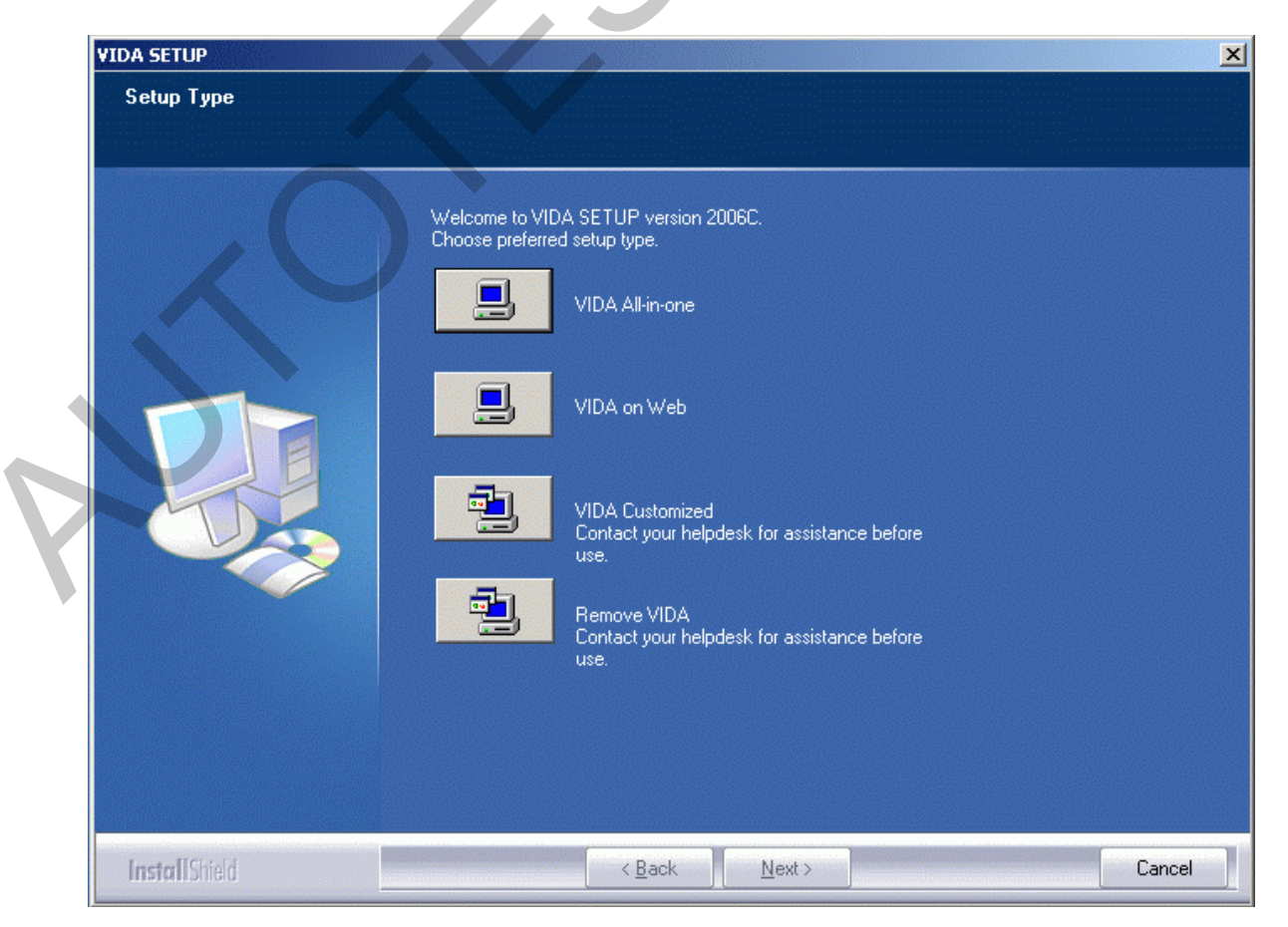

#### Нажать кнопку «VIDA Al-in-one»

| VIDA SETUP         | X                                                                       |
|--------------------|-------------------------------------------------------------------------|
| VIDA Certification |                                                                         |
|                    | Setup will now perform a test of your computer. Press Next to continue. |
|                    |                                                                         |
| InstallShield      | < Back Next> Cancel                                                     |

Нажать кнопку «Next», после чего компьютер будет проверен на соответствие минимальным требованиям. Если все нормально, то установка пойдет дальше. Иначе будет открыто окно с указанием по какому именно параметру компьютер не прошел проверку.

| VIDA SETUP                                                                                                    |
|----------------------------------------------------------------------------------------------------|
| Choose Destination Location<br>Select folder where setup will install files.                                                                                            |
| Setup will install VIDA in the following folder.<br>To install to this folder, click Next. To install to a different folder, click Browse and select<br>another folder. |
| Destination Folder<br>C:\VIDA\<br>Browse                                                                                                    |
| InstallShield < Back Next > Cancel                                                                                                    |

Здесь необходимо нажать кнопку «Next». Менять каталог установки крайне не рекомендуется!

| VIDA SETUP                          |                                                                                                    | × |
|-------------------------------------|----------------------------------------------------------------------------------------------------|---|
| License Agreement                   |                                                                                                    |   |
| Please read the following license a | greement carefully.                                                                                                    |   |
|                                     | Press the PAGE DOWN key to see the rest of the agreement.  License Agreement for VIDA  VIDA ("the Service") is a program application provided by Volvo Car Corporation ("VCC"). The Service is provided on-line ("VIDA on Web"), accessed via the World Wide Web, intranet, extranet or provided as a stand alone application on DVD ("VIDA All-in-one"). By continuing to register your user information or to use the Service, you agree to be bound by all of the terms and conditions in this License Agreement. VCC may from time to time modify this License Agreement. If and when these terms and conditions are changed you will be prompted with the modified terms and conditions and asked to accept them before log in to the service. If you are using a VIDA All-in-one version of the Service, you should consult the central application server for updates each time you use the Service. Access to VIDA requires that your web browser accepts cookies from VCC. Scope The object of the Service is to provide support to the dealership in repairing Volvo cars. The Dn-line version of the Service provides service and parts information while the DVD version of Do you accept all the terms of the preceding License Agreement? If you select No, the setup wil close. To install VIDA, you must accept this agreement. |   |
|                                     |                                                                                                    |   |
| InstallShield                       | < <u>B</u> ack <u>Y</u> es <u>N</u> o                                                                                                    |   |

Нажать кнопку «Yes», после чего начнется процесс копирования файлов на диск. ВНИМАНИЕ! Процесс установки занимает до часа! А на слабом компьютере время может значительно увеличиться!

После окончания установки появится следующее окно:

| Location                                                                   | Proxy settings          | Utilities | Backup/Restore |
|----------------------------------------------------------------------------|-------------------------|-----------|----------------|
| Select your connection                                                     | type to central systems |           |                |
| <ul> <li>Ford Intranet</li> <li>Ford Extranet</li> <li>Internet</li> </ul> |                         |           |                |
|                                                                            |                         |           |                |

Надо нажать кнопку «Save», в появившемся окне нажать «Ok», затем «Close»:

| 🐺 VIDA Configuration                                                             |                                                                                                    |                                                                                                    | ×                 |
|----------------------------------------------------------------------------------|----------------------------------------------------------------------------------------------------|----------------------------------------------------------------------------------------------------|-------------------|
| Location                                                                         | Proxy settings                                                                                                    | Utilities                                                                                                    | Backup/Restore    |
| Location<br>Select your connection<br>Ford Intranet<br>Ford Extranet<br>Internet | Proxy settings Configuration results Success required by both 'VII Save shortcuts: Su Success required by 'VIDA All Save proxy setting Save DiagSwdl sett Save access server Save wsl settings: | Utilities<br>DA All-in-one' and 'VIDA on W<br>ccess<br>-in-one' only:<br>s: Success<br>:ings: Success<br>r settings: Success<br>Success<br>OK | Backup/Restore    |
|                                                                                  |                                                                                                    | <u>S</u> a                                                                                                    | ave <u>C</u> lose |

На этом установка завершена. В последнем появившемся окне надо нажать кнопку «Finish», после чего компьютер перезагрузиться:

|  | Yes, I want to restart my computer now.<br>No, I will restart my computer later.<br>ck Finish to complete the installation. |  |
|--|----------------------------------------------------------------------------------------------------|--|
|--|----------------------------------------------------------------------------------------------------|--|

#### 3. Установка «заплатки»

После перезагрузки компьютера необходимо дождаться полной загрузки системы VIDA. Определить момент окончания загрузки можно по иконке с буквой V () в правом нижнем углу экрана. В процессе загрузки на иконке будет изображен желтый треугольник. Когда система будет готова к работе треугольник станет зеленым:

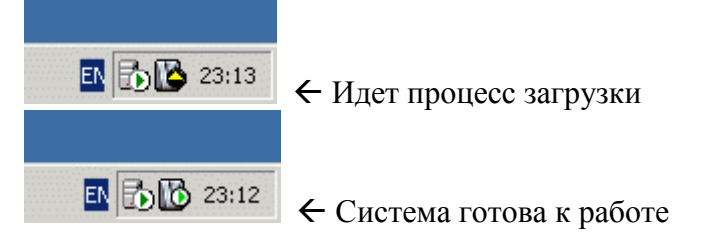

Как только система будет готова к работе можно начать процесс установки «заплатки».

Запустите «ЗАПЛАТКУ» Будет предложено распаковать файлы на диск С. Если вы установили VID на диск С. нажмите INSTALL Подождите пока пройдет установка полностью, и VIDA будет готова к работе. (см.выше).

## 4. Первый запуск

Напоминаем, что после загрузки компьютера необходимо дождаться полной загрузки системы VIDA:

∎ № 23:12 ← Система готова к работе (на иконке с буквой V изображен зеленый треугольник).

Если начать запускать систему до полной загрузки, то вы получите ошибку, и нужно будет дождаться пока сервер все таки запустится.

Запуск системы производится иконкой «VIDA All-in-one» на рабочем столе (см. рисунок справа). Остальные иконки можно удалить, они в дальнейшем не понадобятся.

После запуска появится вводное окно на котором в поле «Username» надо ввести имя пользователя 1 :

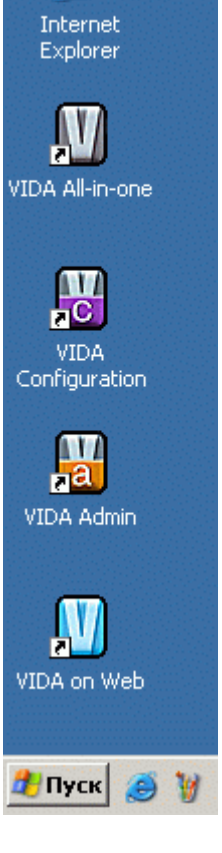

| 🚈 VIDA - Microsoft Internet Explorer                                              |          |
|-----------------------------------------------------------------------------------|----------|
| Файл Правка Вид Избранное Сервис Справка 🥂                                        |          |
| 🚱 Назад 🔹 💮 - 💌 😰 🐔 🔎 Поиск 🤺 Избранное 🤣 🍙 - چ 🔜 🖄                               |          |
| Адрес <u>і</u> 🙆 http://localhost/Vida/GetPublicationsList.do                     |          |
|                                                                                   |          |
|                                                                                   |          |
| VIDA<br>VEHICLE INFORMATION & DIAGNOSTICS FOR AFTERSALES                          | <b>N</b> |
| Username:                                                                         |          |
| This machine is registered as       VIDA Version: VIDA2006C Update 2       Сотово |          |

После вода имени пользователя (1) откроется рабочее окно системы в котором можно приступить к работе.

# 5. Важные замечания по работе с системой

- ≻ В данной поставке системы, по сравнению с полной версией, отсутствуют две функциональные возможности (необходимо пройти регистрацию и оплатить абонемент на сервере, доступно в РФ, только дилерам):
  - Просмотр детальной информации об автомобиле (код цвета, обивки и тд.);
  - Загрузка программного обеспечения в электронные блоки.

В остальном система полностью функциональна.

- Подробнейшая инструкция по работе с системой содержится во встроенной в VIDA справке, которая доступна на любом экране программы в левом верхнем углу окна.
- Если VIDA зависла, перестала запускаться или наблюдаются другие проблемы, в большинстве случаев достаточно рестартовать ядро системы. Для этого на иконке с буквой V в правом нижнем углу экрана нужно нажать правой кнопкой мыши и в появившемся меню выбрать пункт Restart (см. рисунок справа). После чего дождаться полного запуска системы (на иконке появится зеленый треугольник).

| Launch VIDA |        |
|-------------|--------|
| Start       |        |
| Stop        |        |
| Restart     |        |
| Options     |        |
| Exit        |        |
| EN L        | 0:35 🚯 |